#### PARA UN ESPIRIT EMPRENDEDOR.

ADMISIÓN 2021 100% ONLINE

# INSTRUCTIVO MATRÍCULA ACREDITACIÓN SOCIOECONÓMICA

- 1. Ingresa a matricula.umayor.cl
- 2. En el identificador, digita tu RUT sin puntos ni guion, pero con dígito verificador. Si termina en K, escríbela en mayúscula.
- 3. En contraseña, utiliza la siguiente combinación: Primera letra del primer nombre minúscula, primera letra del primer apellido minúscula, símbolo asterisco (\*), 5 primeros dígitos del RUT. Ejemplo: Juán Pérez, Rut 12.345.678-K, Ejemplo contraseña: jp\*12345.
- 4. Luego, pincha en "Comenzar Proceso Matrícula Online" y aparecerán tus datos personales.
- 5. Te encuentras en el Proceso de Acreditación Socioeconómica, el cual es indispensable para conocer los Beneficios Ministeriales a los que podrías acceder. Por esta razón, sólo visualizarás disponible en este paso el Crédito con Garantía Estatal (CAE) si corresponde.
- 6. Luego, pincha "Comenzar Proceso Matrícula Online" y aparecerán tus datos personales.

## DATOS PERSONALES

- 7. Aparecerán tus datos personales precargados. Es fundamental que los revises, en especial tu correo electrónico, ya que te permitirá recibir información importante para concretar el proceso.
- 8. Posteriormente, ingresa los datos de quien será tu sostenedor financiero, el que firmará el Contrato de Prestación de Servicios Educacionales.
- 9. Pincha en "Guardar"
- 10. Te aparecerá un mensaje confirmando el registro del sostenedor e indicando que se le enviarán correos para generar su certificado de firma electrónica, lo cual es necesario para finalizar el proceso.
- 11. Selecciónalo como tu sostenedor.

## **DESCUENTOS Y CONVENIOS**

- En este paso, si corresponde, se visualizarán las becas internas que te asignaron para el año 2021. Mientras que los Beneficios Externos se visualizan más adelante en la pantalla de "Cálculo y Pago". 12.
- 13. Haz clic en "Continuar" y pasarás a la pestaña de "Cálculo y Pago", donde realizarás la propuesta de tu financiamiento. Ten en cuenta que cuando finalices este paso aún no se ha concretado el pago.

## CALCULO Y PAGO

- 14. Aparecerá el siguiente mensaje informativo que señala que, de manera posterior a realizar tu matrícula, deberás acreditar tu situación socioeconómica para poder optar a los Beneficios Ministeriales. Debes considerar que, para acreditarte de manera online, serás contactado por una de nuestras asistentes sociales que te guiará en este proceso a través de una entrevista, luego de eso podrás enviar la documentación solicitada hasta el 13 de marzo. Si tienes dudas te invitamos a escribir a acreditacion.mineduc@umayor.cl
- 15. Adicionalmente te sugerimos elegir la fecha de los vencimientos de los pagarés tanto de matrícula y arancel al 25 de abril, a la espera de los resultados de asignación que serán publicados en www.resultados.beneficiosestudiantiles.cl
- 16. Se mostrarán los montos totales de arancel, matrícula y los descuentos aplicados. Ten presente que, al tener que acreditarte, solo visualizarás el CAE si corresponde.
- 17. Para continuar, debes pinchar en "Ver contrato".
- 18. En una ventana emergente, se te consultará si deseas que tu sostenedor reciba información académica como tus calificaciones y asistencia.
- 19. Luego, se abrirá un borrador del Contrato de Prestación de Servicios Educacionales, con la información que ingresaste, para que puedas verificar si los datos están correctos. \*Recuerda activar los pop-up o ventanas emergentes de tu navegador.
- 20. Después de revisar el contrato, debes llenar las casillas indicando que lo leíste, confirmas los montos y aceptas los términos de este documento.
- 21. Aparecerá el monto a cancelar por matrícula y arancel.
- 22. Si se te otorgó el beneficio del CAE, pincha "Activar" y se abrirá una ventana donde podrás editar el monto que deseas utilizar para tu financiamiento arancelario.
- 23. Haz clic en "Agregar nueva forma de pago a Matrícula" y selecciona la opción que requieras. \*Te recomendamos pagar el 50% -que es el mínimo permitido- y el saldo en cuotas, eligiendo como primera fecha de vencimiento el 25 de abril. En caso de obtener Gratuidad, el monto pagado por matrícula será reembolsado.
- 24. Posteriormente, aparecerá una ventana donde se mostrará el monto a cancelar. Haz clic en "Guardar" y podrás ver que este monto ya se rebajó del total.
- 25. Agrega la forma de pago para el arancel. En tu caso, te recomendamos elegir "Pagaré".
- 26. Con Pagaré puedes cancelar entre 1 y 10 cuotas sin recargo.
- 27. Al seleccionar la fecha de pago, te recomendamos elegir como primera fecha de vencimiento el 25 de abril, ya que, en caso de tener la asignación de un beneficio, como Gratuidad o Beca Ministerial, podremos aplicarlo directamente en tu arancel reemplazando el Pagaré.
- 28. En "Dueño de documento" selecciona el nombre del titular de la tarjeta o Pagaré que ingresaste, en este caso tu sostenedor.
- 29. Completa o verifica que el resto de la información esté correcta y pincha en "Guardar".
- 30. Después de este paso, el monto por pagar indicará 0. Haz clic en "Confirmar".
- 31. Luego, pincha en "Pagar en línea" y confirma.
- 32. Podrás pagar directamente a través de tu banco o de los sistemas de Servipag y Webpay. En este último, tienes la opción de pagar en cuotas con Tarjeta de Crédito bancaria.
- 33. Es muy importante que le consultes a tu sostenedor si está informado acerca de las políticas de restricción de montos para pagos en línea que tiene en su banco.
- 34. Serás redirigido a la opción elegida y al completar toda la operación, te mostrará el comprobante de pago del portal seleccionado. Es esencial que sigas las indicaciones para que se procese correctamente el pago.
- Luego visualizarás el comprobante de la Universidad Mayor indicando el pago realizado. Haz clic en 35. "Cerrar" para que te derive de vuelta a nuestra plataforma y continúes al último paso donde deberás firmar electrónicamente.

## CONFIRMACIÓN Y DOCUMENTOS

- 36. Es fundamental que, para finalizar el Proceso de Matrícula, firmes de forma electrónica el Contrato de Prestación de Servicios Educacionales.
- 37. Revisa tu casilla de correo y el de tu sostenedor.
- 38. Recibirán 3 correos, el primero contendrá la clave que deberás ingresar para firmar. El remitente es "Cloudsigner Universidad Mayor" y la casilla info@cloudsigner.cl
- 39. El segundo correo incluirá un link el cual deberás pinchar para generar tu Certificado de Firma. Te llevará a una pantalla que indicará "Su certificado está siendo generado". El remitente será "E-Sign Backend" y la casilla cloudsigner@esign-la.com
- 40. Por último, recibirán el tercer correo con la confirmación de la generación del certificado, el cual te habilitará para firmar. El remitente será "E-Sign Backend" y la casilla cloudsigner@esign-la.com
- 41. Una vez recibida esta confirmación, estarás listo para volver a la plataforma de matrícula y firmar de manera electrónica con la clave que te llegó en el primer correo.
- 42. Haz clic en "Firmar Documentos Electrónicos" e ingresa primero la contraseña recibida por el sostenedor y luego la recibida por ti. También podrás cambiarla, pinchando "Cambiar clave" y deberás ingresar una contraseña numérica de 4 dígitos. Guárdala, ya que inmediatamente el sistema te pedirá ingresarla. Una vez realizado este paso, la plataforma confirmará la firma del contrato.
- 43. Para terminar el proceso, pincha en "Finalizar".
- 44. Mantente atento a tu correo, donde te enviaremos la confirmación de tu matrícula. La boleta es electrónica y llegará en las próximas horas.
- 45. Además, recibirás en tu correo la copia de los documentos firmados electrónicamente y toda la información adicional que necesitas saber al ser parte de nuestra comunidad universitaria.
- 46. Te solicitamos que al finalizar tu proceso de matrícula 2021, nos envíes una foto de tu Cédula de Identidad por ambos lados, RUT y nombre completo a identificacion@umayor.cl con el objetivo de cumplir con el Protocolo de Identificación y Seguridad de acceso a los campus de nuestra Universidad.

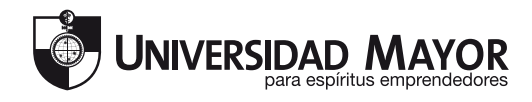